# What's new in Layout-8000

#### Enterprise Ready

- Supports centralization, regionalization and other consolidation efforts out of the box
- Multi-server, multi-platform support
- Disaster recovery support

## Faster and Easier to Use

- A product can be viewed as it is being worked on by another user
- Request conflicts can be checked in under 1 second
- Page colors and groups are more clearly visible atop pages
- Previews PDF ad images
- Multi-select support for both pages and ads
  - Change 4 black and white pages to full color with one stroke
  - Move 5 ads from one page to another with one drag and drop stroke
- New, more intuitive toolbar shortcuts are available, including a button to list unplaced ads
- Tooltips make basic information about ads, pages, labels etc. visible at a glance

#### **Highly Customizable User Interface**

- Wide screen view See more ads and pages
- Multi-zone view See multiple zones simultaneously
- Facing pages can be viewed side-by-side as they would appear in the actual newspaper
- Expanded user preferences, including user-specific lists and filters

## **Easily Handles Modern Complexities**

- Utilize unique widths for ads i.e., 0.75"
- Ads can bleed into the margin of a page
- Supports exact position requests made in modern "Reservation" systems i.e., An ad that requests the top right corner of the Weather Page will automatically be placed there

## **Even Easier Updates**

- New versions are released at least every other week
- Updates are 100% "self-service" Download **ONE** file and run **ONE** command to get and install the latest version

# New Layout-8000 page display

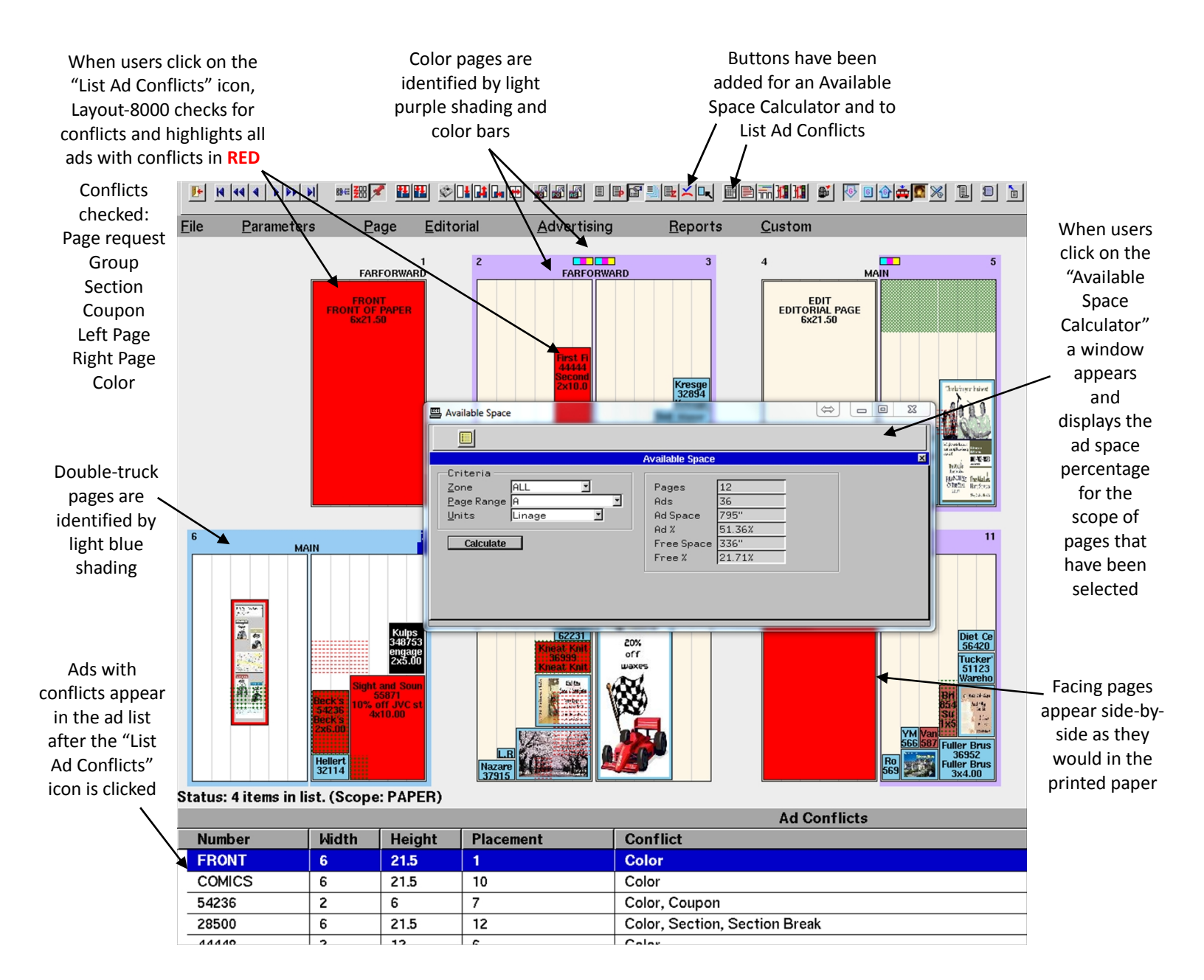